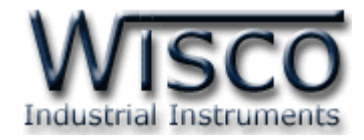

# **USB to RS-232 Converter**

## **RC27**

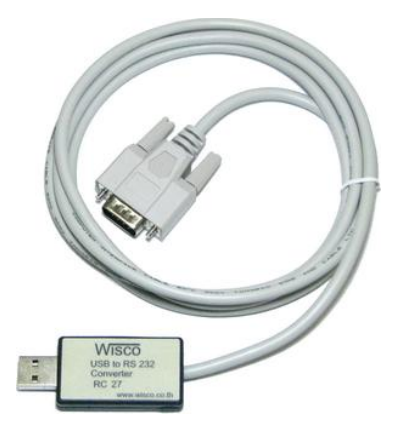

WISCO RC27 Manual

Page I

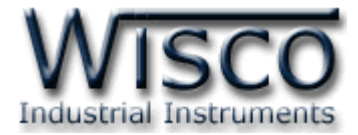

#### Page II

#### WISCO RC27 Manual

บริษัท วิศณุและสุภัค จำกัด 102/111-112 หมู่บ้านสินพัฒนาธานี ถนนเทศบาลสงเคราะห์ แขวงลาดยาว เขตจตุจักร กรุงเทพฯ 10900

ໂทร. (02)591-1916, (02)954-3280-1, แฟกซ์ (02)580-4427, <u>www.wisco.co.th</u>, อีเมล์ <u>info@wisco.co.th</u>

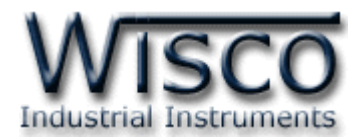

## **USB to RS-232 Converter**

**RC27** 

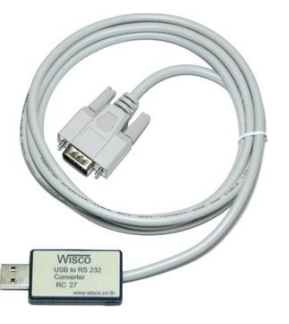

**Dimension** (Unit: mm.)

- 115.2 kbps Data Rate
- Internal Power Supply

**USB to RS-232 Converter RC27** Provides USB Port (Universal Serial Bus) that convert to RS-232 that done not require PCI/ISA slots or IRQS. Simply plug the converter into an available USB port on your computer or hub. Windows will configure the converter as an additional COM Port, compatible with your Windows applications. USB bus supplies power, so no separated power supply is needed.

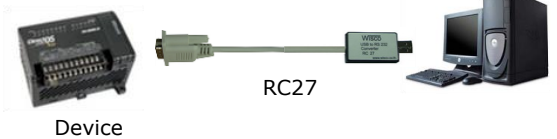

Datalogger, PLC, etc.

Wisco າກເ USB to RS-232 27.00 33.50 Converter Inn RC27 www.wisco.co.th 13.50 47.00 45.50 10.5 Pin # Signal DCD 1 RX 2 ΤX 3 4 DTR 5 GND DSR 6 7 RTS 8 CTS 9 RI

WISCO RC27 Manual

Page 1 of 9

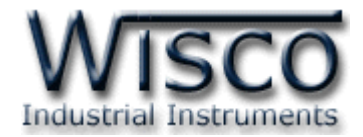

## วิธีการติดตั้ง Driver RC27

Wisco RC27 Driver ของ RC27 สามารถหาได้จากใน CD ที่มากับ RC27 หรือเว็บไซต์ของทาง

บริษัท <u>www.wisco.co.th/main/downloads</u> ขั้นตอนการติดตั้ง Driver มีดังนี้

## สำหรับเครื่องคอมพิวเตอร์ที่มีระบบ Windows XP

- 1) ใส่แผ่น CD ลงใน CD/DVD-ROM
- 2) ต่อสาย USB ระหว่าง RC27 กับเครื่องคอมพิวเตอร์

3) รอสักครู่ จะปรากฏหน้าต่าง "Found New Hardware Wizard″ ขึ้นมา

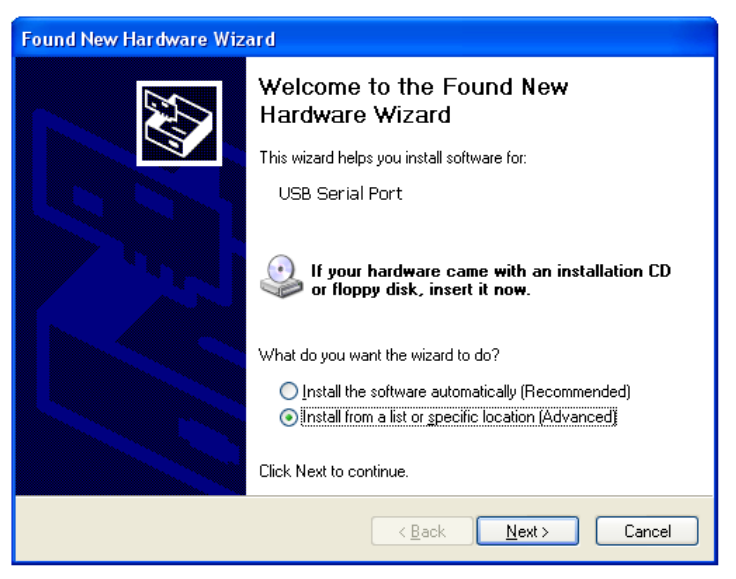

4) เลือก 💿 Install from a list or specific location (Advanced) และกดปุ่ม 🦳 Next>

| Please cho      | ose your search                          | and installa                         | ion options.                                  |                        |                    |
|-----------------|------------------------------------------|--------------------------------------|-----------------------------------------------|------------------------|--------------------|
| ⊙ <u>S</u> ear  | h for the best driver                    | in these locati                      | ons.                                          |                        |                    |
| Use t<br>paths  | ie check boxes belo<br>and removable med | ow to limit or e:<br>lia. The best d | pand the default se<br>river found will be in | earch, wh<br>nstalled. | ich includes local |
|                 | Search removable <u>r</u>                | media (floppy,                       | CD-ROM)                                       |                        |                    |
|                 | Include this location                    | n in the search                      |                                               |                        |                    |
|                 | F:\Driver WiscoUS                        | BVCOM                                |                                               |                        | Browse             |
| ◯ <u>D</u> on'i | search. I will choose                    | e the driver to                      | install.                                      |                        |                    |
| Choo            | e this option to sele                    | ct the device                        | driver from a list. W                         | 'indows d              | oes not guarantee  |
| the d           | ver you choose will                      | be the best m                        | atch for your hardw                           | are.                   |                    |
|                 |                                          |                                      |                                               |                        |                    |
|                 |                                          |                                      |                                               |                        |                    |
|                 |                                          |                                      | < <u>B</u> ack                                | <u>N</u> ext>          | Cance              |

#### Page 2 of 9

#### WISCO RC27 Manual

บริษัท วิศณุและสุภัค จำกัด 102/111-112 หมู่บ้านสินพัฒนาธานี ถนนเทศบาลสงเคราะห์ แขวงลาดยาว เขตจตุจักร กรุงเทพฯ 10900

โทร. (02)591-1916, (02)954-3280-1, แฟกซ์ (02)580-4427, <u>www.wisco.co.th</u>, อีเมล์ <u>info@wisco.co.th</u>

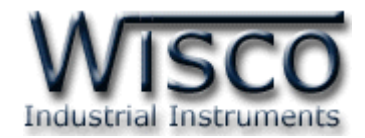

6) รอสักครู่ให้ Windows ทำการค้นหา Driver ใน CD

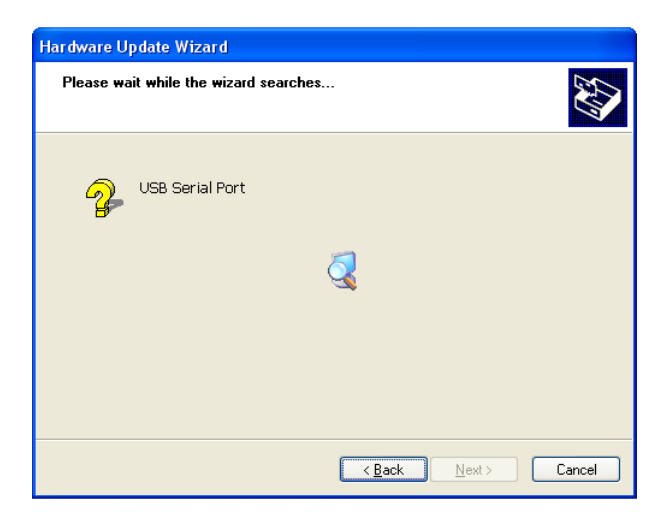

7) ถ้าปรากฏหน้าต่าง "Hardware Installation" ขึ้นมาให้คลิกที่ปุ่ม [Continue Anyway]

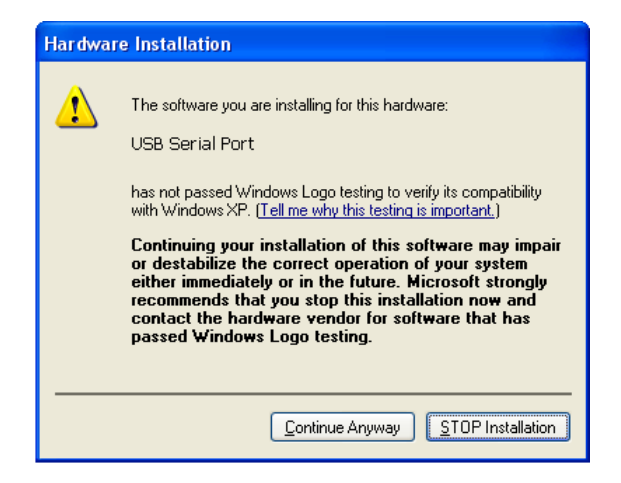

8) Windows จะทำการโหลด Driver USB ลงเครื่องคอมพิวเตอร์

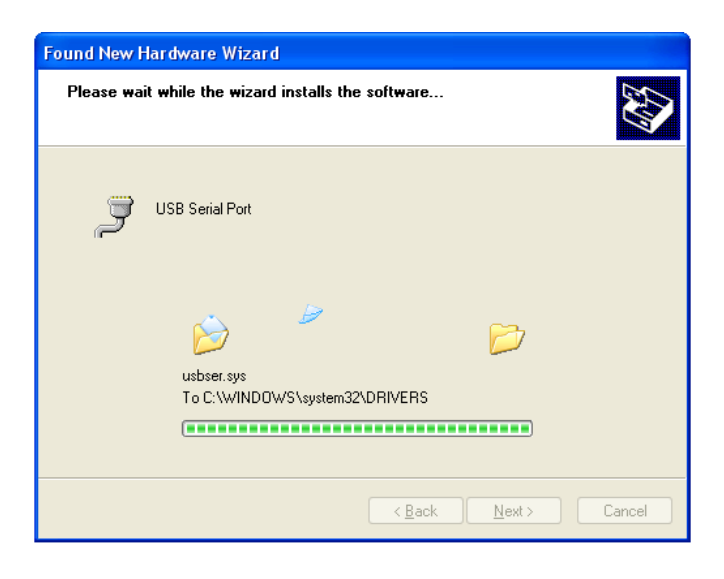

WISCO RC27 Manual

Page 3 of 9

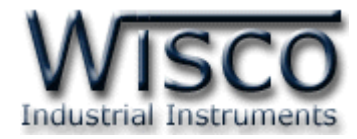

9) รอสักครู่จะมีหน้าต่าง "Completing the Found New Hardware Wizard″ ขึ้นมาให้กด

ปุ่ม **Fnish** เสร็จสิ้นการติดตั้ง Driver Wisco USB <-> Serial Converter

| Found New Hardware Wiz | ard                                                  |  |  |
|------------------------|------------------------------------------------------|--|--|
|                        | Completing the Found New<br>Hardware Wizard          |  |  |
|                        | The wizard has finished installing the software for: |  |  |
|                        | USB Serial Converter                                 |  |  |
|                        | Click Finish to close the wizard.                    |  |  |
|                        | < <u>B</u> ack <b>Finish</b> Cancel                  |  |  |

\*\*\* Windows จะตรวจพบอุปกรณ์อีกครั้งเพื่อทำการลง USB Serial Port โดยทำตามขั้นตอน ที่ 3 - 9 อีกครั้ง

## สำหรับเครื่องคอมพิวเตอร์ที่มีระบบ Windows 7 และ Windows 8

- 1) ใส่แผ่น CD ลงใน CD/DVD-ROM
- 2) ต่อสาย USB ระหว่างโมดูลกับเครื่องคอมพิวเตอร์
- 3) คลิกที่ Start -> Control Panel -> System -> Device Manager หรือคลิกขวาที่ My Computer และเลือกหัวข้อ Manage หลังจากนั้นเลือกหัวข้อ Device Manager (สำหรับ Windows 8 เลือกที่ Start -> Setting -> Control Panel -> System -> Device Manager)

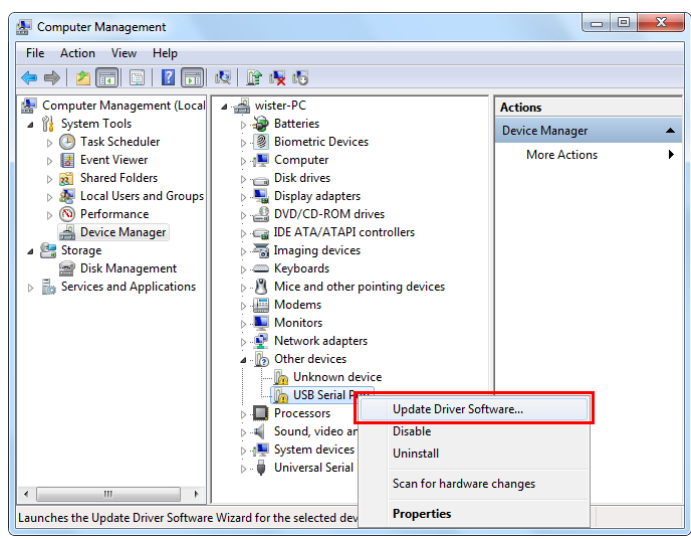

4) คลิกขวาที่ 🌆 USB Serial Port และเลือก Update Driver Software...

Page 4 of 9

#### WISCO RC27 Manual

บริษัท วิศณุและสุภัค จำกัด 102/111-112 หมู่บ้านสินพัฒนาธานี ถนนเทศบาลสงเคราะห์ แขวงลาดยาว เขตจตุจักร กรุงเทพฯ 10900

ໂทร. (02)591-1916, (02)954-3280-1, แฟกซ์ (02)580-4427, <u>www.wisco.co.th</u>, อีเมล์ <u>info@wisco.co.th</u>

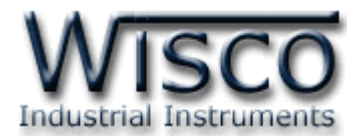

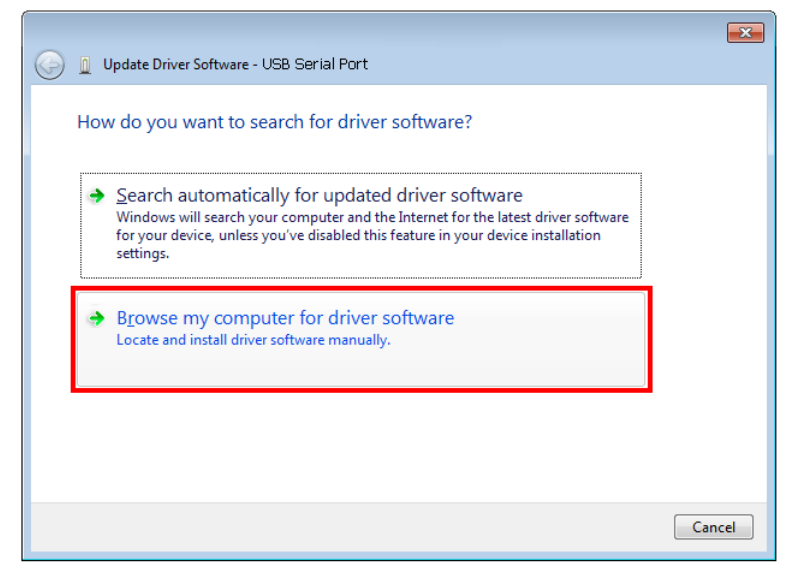

5) เลือกหัวข้อ "Browse my computer for driver software"

| Update Driver Software - USB Serial Port                                                                                                    |                                                                                                    |
|----------------------------------------------------------------------------------------------------|----------------------------------------------------------------------------------------------------|
| Browse for driver software on your computer                                                                                                    |                                                                                                    |
| Search for driver software in this location:           ENDriver WiscoUSBVCOM           Browse            Include subfolders                                                                                                    | Browse For Folder                                                                                                    |
| <ul> <li>Let me pick from a list of device drivers on my computer<br/>This list will show installed driver software compatible with the device, and all driver<br/>software in the same category as the device.</li> <li>Next Cancel</li> </ul> | Data (E:)         Win8x64 (F:)         Win7x64 (G:)         DVD RW Drive (H:)         System Reserved (L)         Network         CoolTermWin         Eolder:         DVD RW Drive (H:)         OK         Cancel |
| 6) จากนนกดบุม 🔤 เดะเลอก "RC27 Driver"                                                                                                    | หลงจากนนกดบุม 🔤 🗠                                                                                                    |
| Windows can't verify the publisher of this driver s                                                                                                    | oftware                                                                                                    |
| Don't install this driver software<br>You should check your manufacturer's website for updated<br>for your device.                                                                                                    | driver software                                                                                                    |
| Install this driver software anyway<br>Only install driver software obtained from your manufactur<br>disc. Unsigned software from other sources may harm your<br>information.                                                                   | er's website or<br>computer or steal                                                                                                    |
| See details                                                                                                    |                                                                                                    |

7) ในกรณีที่แสดงหน้าต่าง "Windows Security" ให้คลิกเลือก Install this driver software anyway

WISCO RC27 Manual

Page 5 of 9

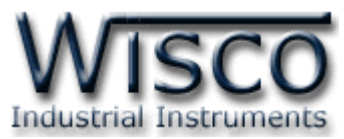

| 🌍 📓 Update Driver Software - USB Serial Port | × |
|----------------------------------------------|---|
| Installing driver software                   |   |
|                                              |   |
|                                              |   |
|                                              |   |
|                                              |   |
|                                              |   |
|                                              |   |

8) Windows จะทำการโหลด Driver USB ลงเครื่องคอมพิวเตอร์

9) รอลักครู่จะมีหน้าต่าง "Completing the Found New Hardware Wizard″ ขึ้นมาให้

กดปุ่ม **Frish** เสร็จสิ้นการติดตั้ง USB Serial Port

| Update Driver Software - USB Serial Port (COM3)                      |      |
|----------------------------------------------------------------------|------|
| Windows has successfully updated your driver software                |      |
| Windows has finished installing the driver software for this device: |      |
| Wisco USB VCom Port                                                  |      |
|                                                                      |      |
|                                                                      |      |
|                                                                      |      |
|                                                                      |      |
|                                                                      | lose |

\*\*\* Windows จะตรวจพบอุปกรณ์อีกครั้งเพื่อทำการลง USB Serial Port โดยทำตามขั้นตอน

ที่ 3 - 9 อีกครั้ง

Page 6 of 9

WISCO RC27 Manual

บริษัท วิศณุและสุภัค จำกัด 102/111-112 หมู่บ้านสินพัฒนาธานี ถนนเทศบาลสงเคราะห์ แขวงลาดยาว เขตจตุจักร กรุงเทพฯ 10900 โทร. (02)591-1916, (02)954-3280-1, แฟกซ์ (02)580-4427, <u>www.wisco.co.th</u>, อีเมล์ <u>info@wisco.co.th</u>

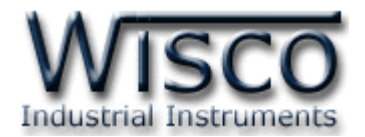

## ภาคผนวก

### A. วิธีการตรวจสอบการติดตั้ง Driver RC27

- 1) คลิกขวาที่ My Computer เลือกที่ Manage -> Device Manager หรือคลิกที่ Start -> Control Panel -> System -> Tab Hardware -> Device Manager ดังรูป
  - ๙ สำหรับ Windows 7 คลิกที่ Start -> Control Panel -> System -> Device
     Manager หรือคลิกขวาที่ My Computer เลือกที่ Manage -> Device Manager
  - สำหรับ Windows 8 คลิกที่ Start -> Setting -> Control Panel -> System ->
     Device Manager

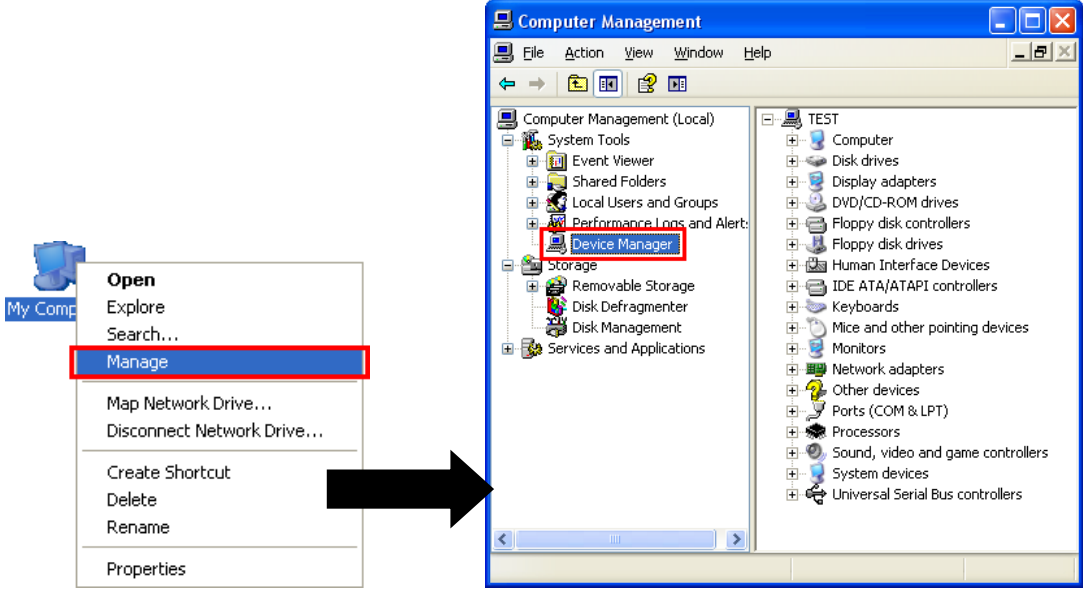

2) หลังจากนั้นคลิกที่หัวข้อ Port จะแสดงหมายเลข Comm. Port เช่น 🍠 USB Serial Port (COM2)

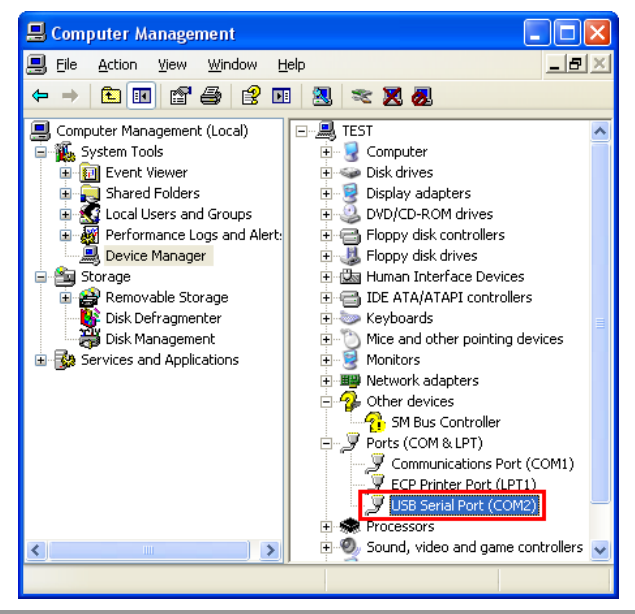

WISCO RC27 Manual

Page 7 of 9

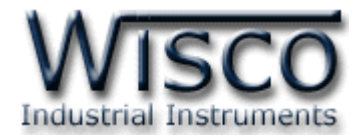

## B. วิธีแก้ปัญหาเมื่อติดตั้ง USB Driver ไม่ได้ (Windows 8, 8.1)

ในกรณีที่ทำการติดตั้ง USB Driver ไม่ได้นั้น (สำหรับ Windows 8 หรือ Windows 8.1) ให้ทำ

การปิดลายเซ็นของ Driver มีขั้นตอนดังนี้

1) กดปุ่ม Windows () + R ที่ Keyboard เพื่อเปิดหน้าต่าง "Run"

2) พิมพ์ "Shutdown/r/o" ในช่อง Open และกดปุ่ม 🥂 📧

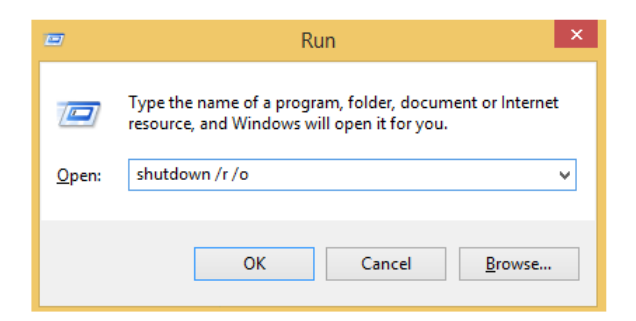

3) Windows จะแสดงข้อความ "You're about to be signed out" ให้กดปุ่ม

Close

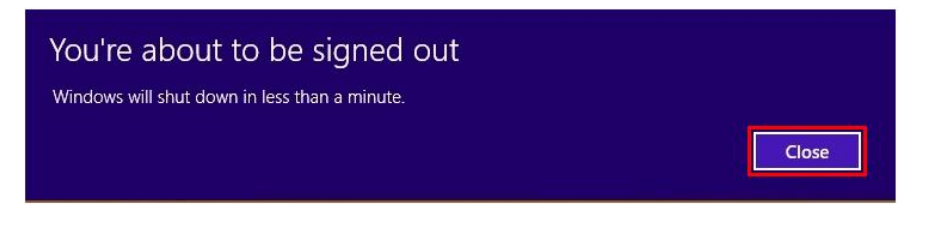

4) เมื่อ Windows ทำการ Restart แล้วให้คลิกเลือกที่ "Troubleshoot"

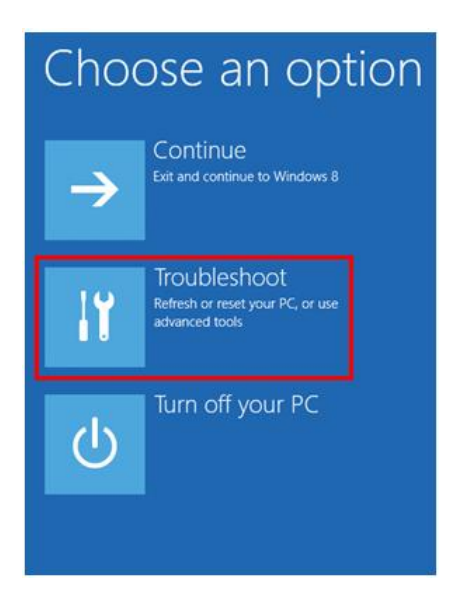

Page 8 of 9

WISCO RC27 Manual

บริษัท วิศณุและสุภัค จำกัด 102/111-112 หมู่บ้านสินพัฒนาธานี ถนนเทศบาลสงเคราะห์ แขวงลาดยาว เขตจตุจักร กรุงเทพฯ 10900

โทร. (02)591-1916, (02)954-3280-1, แฟกซ์ (02)580-4427, <u>www.wisco.co.th</u>, อีเมล์ <u>info@wisco.co.th</u>

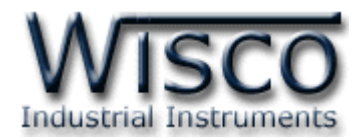

5) คลิกเลือกที่ "Advance Option" และที่หน้าต่าง "Advance Option" ให้คลิกเลือก

#### "Startup Settings"

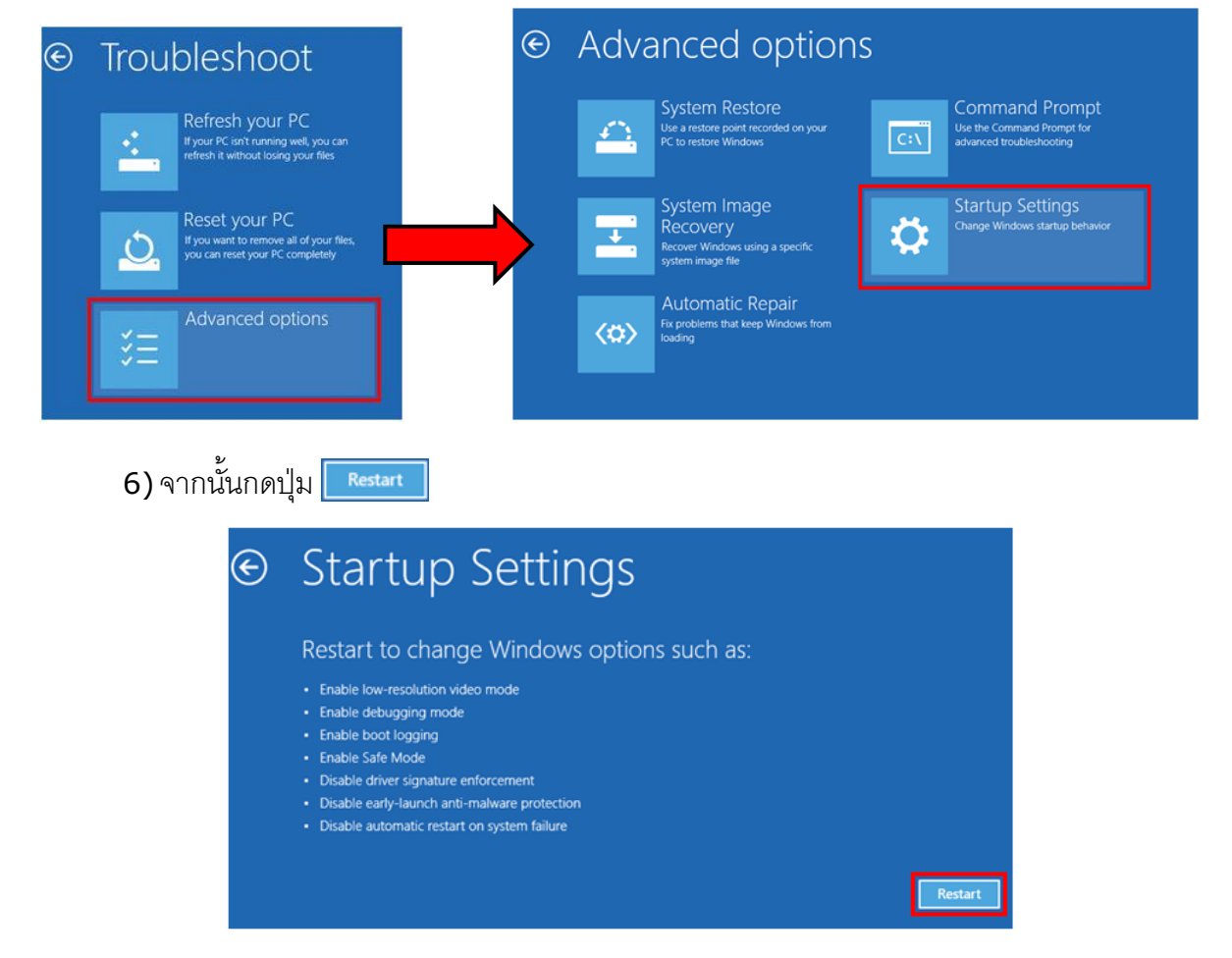

## Startup Settings

Press a number to choose from the options below:

Use number keys or functions keys F1-F9

1) Enable debugging
 2) Enable boot logging
 3) Enable low-resolution video
 4) Enable Safe Mode
 5) Enable Safe Mode with Networking
 6) Enable Safe Mode with Command Prompt
 7) Disable driver signature enforcement
 8) Disable early launch anti-malware protection
 9) Disable automatic restart after failure

Press F10 for more options Press Enter to return to your operating system 7) หลังจาก Restart แล้วที่หน้าต่าง "Startup Settings"

ให้กดปุ่ม F7 หรือกดปุ่มหมายเลข 7 ที่ Keyboard เพื่อ ทำการเลือกหัวข้อที่ 7 "Disable driver signature enforcement"

8) เครื่องคอมพิวเตอร์จะทำการ Restart อีกครั้ง หลังจากนั้น ให้ทำการติดตั้ง USB Driver อีกครั้ง

#### Edit: 28/03/2022

WISCO RC27 Manual

Page 9 of 9